# Instructie voor het aanmelden van een Activiteit in Mijn Captain

# Met als voorbeeld de roeitocht 'De Ronde Hoep' van 15 juli 2018 in Uithoorn

STAP 1: LOG IN op het BESLOTEN DEEL VAN DE SITE

1) Ga naar de site <u>www.bwvdeeem.nl</u>.

2) Klik op vakje 'Bekijk' in de knop 'Mijn BWV & Stoplicht', zie plaatje 1 Tip: je kunt ook klikken op de link MIJN BWV rechtsboven.

*Je komt in het Leden Login scherm met het stoplicht.* 

### 3) Vul je Gebruikersnaam en Wachtwoord in en klik op de knop 'INLOGGEN'

*Je bent nu ingelogd op het besloten gedeelte van de site. Bovenaan de pagina zie je nu diverse keuzemogelijkheden, waaronder* **ACTIEF.** 

Weet je niet hoe je moet inloggen of lukt het niet? Kijk op bladzijde 8 bij 'Hulp bij inloggen'

# STAP 2: GA met de muisaanwijzer naar 'ACTIEF' (Zie plaatje 2 punt 1 hieronder.)

1) Klik op de optie Alle Activiteiten , te vinden onder ACTIEF. (Zie plaatje 2, punt 2.)

Plaatje 2: Klik optie 'Alle Activiteiten' om de activiteitenlijst te zien

| PERSOONLIJK - RESERVEER + SCHADE - ACTIEF - O                                                                                                    | VERZICHT -                 |
|----------------------------------------------------------------------------------------------------|----------------------------|
| Beste bezoeker, op deze pagina kunt u als lid van BWV de Eem inloggen om naar het besk<br>Geen lid? Bezoek dan de site <u>www.bwvdeeem.nl</u> om uitgebreide informatie over het roeie<br>opmerkingen ontvangen wij zeer graag. Via de CONTACT pagina zijn wij altijd voor u bereik | n Z Dit gede<br>it Vatersp |

*Je ziet nu in het* **ACTIVITEITEN***-scherm alle bestaande activiteiten. (zie plaatje 3)* 

Plaatje 3: Alle Activiteiten. In dit geval de toertocht 'de Ronde Hoep tocht' op 15 juli 2018

|                                                             | Klik op de naam van de activiteit om gedetailleerde informatie te zien. Of klik voor de details op het no<br>activiteit vindt. Klik op het rondje met een plusje om je in te schrijven voor de betreffende activiteit. |                |                    |                                                                                       |  |
|-------------------------------------------------------------|----------------------------------------------------------------------------------------------------|----------------|--------------------|---------------------------------------------------------------------------------------|--|
| ACTIVITEITEN                                                | 2018                                                                                                    |                |                    | Activiteit                                                                            |  |
| Alle Activiteiten<br>Mijn inschrijvingen<br>Maak Activiteit | 15                                                                                                    | juli<br>zondag | 08:15 tot<br>19:00 | de Ronde Hoep tocht<br>Uithoorn, Uithoornse Roei- en Kanovereniging Michiel de Ruyter |  |

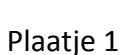

Bekijk

Mijn BWV & Stoplicht

# STAP 3: Bekijk de informatie over de toertocht

*Je kunt hier alle informatie lezen over de activiteit. In dit voorbeeld van de roeitoertocht 'de Ronde Hoep tocht'.* 

#### Klik op de blauwe tekst de Ronde Hoep tocht (Zie plaatje 3) om de informatie te zien.

Tip 1: Je kunt ook op het plaatjeImage: Construint of the constructionomschrijving de Ronde Hoep tochtziet. (Zie plaatje 4 bij de rode cirkel.)

| Plaatje 4: Klik op het plaatje 🛛 ा [] (Details) om alle infoi                                                                                                    | rmatie te zien |  |  |  |
|----------------------------------------------------------------------------------------------------|----------------|--|--|--|
| edetailleerde informatie te zien. Of klik voor de details op het notitieblokje dat je rechts van de<br>een plusje om je in te schrijven voor de betreffende activiteit. |                |  |  |  |
| Activiteit                                                                                                    | Q 🛛            |  |  |  |
| de Ronde Hoep tocht<br>Uithoorn, Uithoornse Roei- en Kanovereniging Michiel de Ruyter                                                                                   |                |  |  |  |

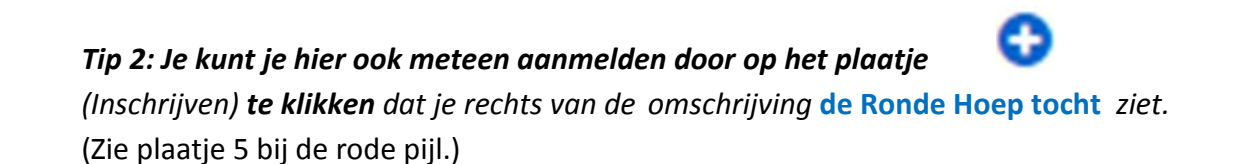

Plaatje 5: Ga met de muiscursor naar het plaatje . Het kleurt oranje en je ziet de tekst Inschrijven. Klik op dit plaatje (Inschrijven) om je direct in te schrijven op de activiteit.

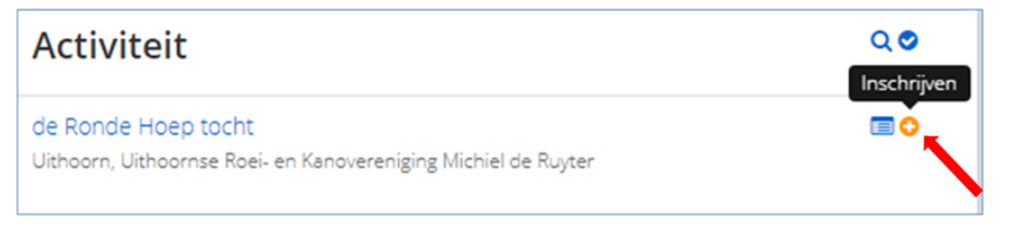

*Zie voor het vervolg van het inschrijven hieronder bij* <u>STAP 4: Ik meld me aan voor de</u> <u>activiteit</u> *bij plaatje 6.* 

Plaatje 5: Na het klikken op de tekst de Ronde Hoep tocht of plaatje 'Details' zie je de details

| de Ronde Hoep tocht                                                                                                    |                                                                                                    |  |  |  |
|----------------------------------------------------------------------------------------------------|----------------------------------------------------------------------------------------------------|--|--|--|
| zondag 15 juli 2018                                                                                                    |                                                                                                    |  |  |  |
| Tijd<br>Inschrijfperiode<br>Inschrijving te annuleren tot<br>Locatie<br>Aantal deelnemers<br>E-mail                                                                                                    | 08:15 tot 19:00 uur<br>donderdag 3 mei 2018 t/m zondag 8 juli 2018<br>woensdag 2 mei 2018<br>Uithoorn, Uithoornse Roei- en Kanovereniging Michiel de Ruyter<br>minimaal 8, maximaal 16<br>toercommissie@bwvdeeem.nl                                                                             |  |  |  |
| Vanuit Uithoorn roeien we over de Amstel richting Ouderkerk aan de Amstel en via Holendrecht gaan we de Wa<br>waarvan er twee zelfbediening zijn. Dan komen we op de Oude Waver en de laatste km's weer via de Amstel ter<br>is dus een rondtocht. Meer gedetailleerde informatie over deze dag volgt per mail in de briefing van 8 juli. |                                                                                                    |  |  |  |
| Extra informatie:<br>Contactpersoon toercommissie:<br>Aantal kilometers:<br>Heb je een auto en wil je rijden?<br>Boottype:<br>Vereiste bevoegdheden:<br>Is er een wachtlijst, indien volgeboekt?:<br>Informatie over eten onderweg:<br>Datum en wijze Toerbriefing:<br>Kosten:                                                            | Eveline Vredeveldt<br>28<br>Indien JA, geef s.vp. door hoeveel personen je<br>kunt meenemen.<br>Wherry<br>Ploegroeien, SS2 en ST2<br>Ja<br>Koffie/thee en lunch meenemen voor de picknick.<br>Zondag 8 juli per email.<br>€ 12,50 contant en graag gepast voldoen op de<br>ochtend van vertrek. |  |  |  |
| INSCHRIJVEN                                                                                                    |                                                                                                    |  |  |  |

Als je de informatie van de activiteit hebt gelezen, kun je twee dingen doen:

1) Klikken op de knop TERUG om terug te gaan naar de Activiteitenlijst. (Zie plaatje 3)
 OF
 2) Klikken op de knop INSCHRIJVEN om je in te schrijven op deze activiteit.

We gaan ervan uit dat je wilt meedoen met **de Ronde Hoep tocht** in Uithoorn en je dus gaat inschrijven.

STAP 4: Ik meld me aan voor de activiteit.

In dit voorbeeld: de Ronde Hoep tocht

1) Klik op de knop INSCHRIJVEN . (Zie plaatje 5)

#### Je komt nu in het INSCHRIJVEN-scherm en krijgt enkele vragen. (zie plaatje 6)

| ACTIVITEITEN<br>Alle Activiteiten<br>Mijn inschrijvingen<br>Maak Activiteit | Inschrijven: de Ronde Hoep tocht<br>zondag 15 juli 2018<br>Ingelogd als: Pietje Puk<br>UTLOGGEN                              |
|-----------------------------------------------------------------------------|----------------------------------------------------------------------------------------------------|
|                                                                             | Extra keuzes voor de Ronde Hoep tocht<br>Heb je een auto en kun je rijden?<br>Nee<br>Hoeveel personen kun je extra meenemen? |
|                                                                             | de Ronde Hoep tocht<br>VERDER TERUG                                                                                          |

In het Inschrijven scherm krijg je soms vragen te beantwoorden. Zo ook in dit voorbeeld: 'Inschrijven: de Ronde Hoep tocht.'

### Beantwoord de eerste vraag: "Heb je een auto en kun je rijden?"

#### 1) Klik op het pijltje (rood omcirkeld in plaatje 6) om een lijst met antwoorden te openen.

*Je ziet nu een lijstje met de mogelijke antwoorden. (zie plaatje 7)* 

Plaatje 7: Je ziet de verschillende antwoorden: "Nee", "Ja" en "Weet ik nu nog niet"

| Extra keuzes voor de Ronde Hoep tocht |   |
|---------------------------------------|---|
| Heb je een auto en kun je rijden?     |   |
| Nee                                   | • |
| Nee                                   |   |
| Ja                                    |   |
| Weet ik nu nog niet                   |   |
|                                       |   |
|                                       |   |
|                                       |   |
| de Ponde Hoen tocht                   |   |
| de Ronde Hoep tocht                   |   |
| VERDER TERUG                          |   |

#### 2) Klik op het gewenste antwoord:

Klik op 'Nee' als je niet kunt rijden op 15 juli OF Klik op 'Ja' als je een auto meebrengt en ook zelf kunt rijden OF Klik op 'Weet ik nu nog niet' als je nog niet weet of je kunt rijden. De toercommissie neemt dan later contact met je op als het nodig is

In ons voorbeeld gaan we ervan uit dat je kunt rijden en 3 extra personen naast jouzelf kunt meenemen.

Je hebt op 'Ja' geklikt en krijgt de volgende vraag te zien: "Hoeveel personen kun je extra meenemen?"

3) Vul het aantal personen in dat je naast jezelf kunt meenemen in het invoerveld onder de vraag "Hoeveel personen kun je extra meenemen?".
In ons voorbeeld hebben we ingevuld: 3 (Zie ook plaatje 8)

Plaatje 8: Beide vragen zijn beantwoord.

| Extra keuzes voor de Ronde Hoep tocht   |   |
|-----------------------------------------|---|
| Heb je een auto en kun je rijden?       |   |
| Ja 🔹                                    |   |
| Hoeveel personen kun je extra meenemen? |   |
| 3                                       | ] |
|                                         |   |
|                                         |   |
| de Ronde Hoep tocht                     |   |
| VERDER TERUG                            |   |

4) Klik nu op de knop **VERDER** om verder te gaan met het inschrijven op de tocht .

*Je komt nu in het volgende Inschrijven voor activiteiten-scherm. (zie plaatje 9)* 

*Plaatje 9: Doe de laatste controle voordat je de inschrijving bevestigt.* 

| ACTIVITEITEN                                                | Inschrijven voor activiteiten                                                                                                    |   |  |  |  |
|-------------------------------------------------------------|----------------------------------------------------------------------------------------------------|---|--|--|--|
| Alle Activiteiten<br>Mijn inschrijvingen<br>Maak Activiteit | de Ronde Hoep tocht (15 juli 2018, starttijd: 08:15) € 0,00<br>Locatie: Uithoorn, Uithoornse Roel- en Kanovereniging Michiel de Ruyter<br>Heb je een auto en kun je rijden?: Ja<br>Hoeveel personen kun je extra meenemen?: 3 | × |  |  |  |
|                                                             | Let op: uw inschrijving wordt pas definitief als u op 'Afronden' heeft geklikt. Rond uw inschrijving binnen 30 minuten aff                                                                                                    |   |  |  |  |
|                                                             | AFRONDEN                                                                                                    |   |  |  |  |

*Let op: Je ziet rechtsboven een bedrag van 0,00 staan. Dit is niet correct. De kosten zijn 12,50 Je kunt je nu nog bedenken en de inschrijving ongedaan maken. Klik dan op het rode kruisje.*  5) Klik op de knop **AFRONDEN** om je inschrijving definitief te maken.

# Let op! Deze stap is belangrijk voor de aanmelding en zorgt voor de definitieve inschrijving.

*Je komt nu in het volgende Inschrijven voor activiteiten-scherm. (zie plaatje 10)* 

Plaatje 10: De bevestiging dat je bent ingeschreven voor de activiteit, de Ronde Hoep tocht

| ACTIVITEITEN        | Inschrijven voor activiteiten             |
|---------------------|-------------------------------------------|
| Alle Activiteiten   |                                           |
| Mijn inschrijvingen | Je inschrijvingen zijn succesvol afgerond |
| Maak Activiteit     |                                           |
|                     |                                           |
|                     |                                           |
|                     |                                           |

Als je het scherm ziet zoals in plaatje 10 is je inschrijving succesvol geweest.

Je bent nu aangemeld als deelnemer, in ons voorbeeld deelnemer van de Ronde Hoep tocht in Uithoorn op 15 juli.

Op het emailadres zoals bekend bij de ledenadministratie ontvang je nu een bevestigingsmail. Deze ziet er uit als in plaatje 14.

# Je hebt in het scherm nu drie mogelijkheden om verder te gaan:

1) Klikken op de knop MIJN INSCHRIJVINGEN om door te gaan naar het overzicht van alle inschrijvingen die je hebt gedaan. In dit voorbeeld zie je alleen de activiteit de Ronde Hoep tocht (Zie plaatje 11)

Plaatje 11: Bij Mijn Inschrijvingen staat de tocht de Ronde Hoep

| Activiteit          | Datum / tijd                |  |  |
|---------------------|-----------------------------|--|--|
| de Ronde Hoep tocht | 15-07-2018 om 08:15 - 19:00 |  |  |
|                     |                             |  |  |

OF

2) Klikken op de knop TERUG . Hiermee kom je in het overzicht van Alle Activiteiten. (Zie plaatje 12).

Plaatje 12: Het Alle Activiteiten scherm, je bent ingeschreven op de Ronde Hoep tocht

| <br>2018 | 3              |                    | Activiteit                                                                            | Q 📀 |
|----------|----------------|--------------------|---------------------------------------------------------------------------------------|-----|
| 15       | juli<br>zondag | 08:15 tot<br>19:00 | de Ronde Hoep tocht<br>Uithoorn, Uithoornse Roei- en Kanovereniging Michiel de Ruyter |     |

Je ziet helemaal rechts het oranje knopje oli als je daar de muiscursor op laat rusten. Dit betekent: je bent ingeschreven, zoals de witte tekst in het zwart aangeeft. (plaatje 12)

OF

3) Als je helemaal klaar bent met inschrijven op de activiteit en het besloten deel van de site wilt verlaten , kun je met knop LOG UIT boven in het scherm weer uitloggen. (Zie plaatje 13)

Plaatje 13: Nadat je klaar bent met inschrijven, kun je uitloggen met de knop LOG UIT

| - 1                             |                       |                      |          |             |            | Zoekopdracht    | ٩ |
|---------------------------------|-----------------------|----------------------|----------|-------------|------------|-----------------|---|
| BYE DE SE                       | Persoonlijk 🗸         | RESERVEER + SCHADE - | ACTIEF - | OVERZICHT - | DOCUMENTAT |                 |   |
| Je bent ingelogd op het beslote | n deel van BWV de Eem |                      |          |             |            | NAAR BWV DE EEM |   |

# STAP 5: Check je e-mail bericht voor controle van de aanmelding

Zoals eerder gemeld, na een succesvolle aanmelding van de activiteit ontvang je een e-mail bericht. Zie plaatje 14.

Plaatje 14: De bevestigings-e-mail van je aanmelding van een activiteit

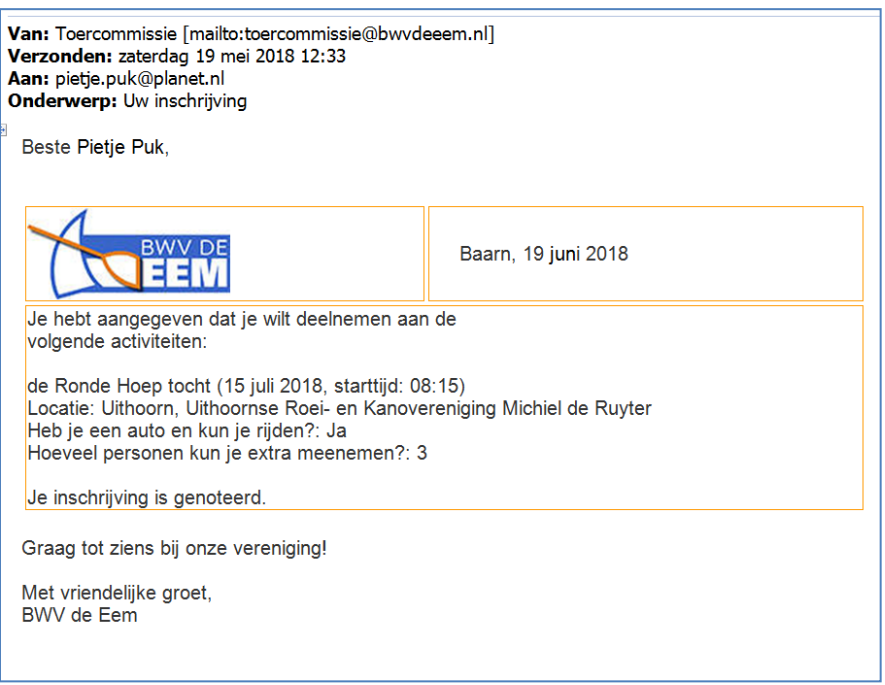

Nu weet je zeker dat je aanmelding gelukt is. Succes en veel plezier!

Heb je nog vragen of opmerkingen, stuur even bericht naar: toercommissie@bwvdeeem.nl

# Hulp bij inloggen op besloten deel van BWV de Eem site

### STAP 1: LOG IN op het BESLOTEN DEEL VAN DE SITE

- 1) Ga naar de site <u>www.bwvdeeem.nl</u>.
- 2) Klik op het vakje 'Bekijk' in de knop 'Mijn BWV & Stoplicht', Je vindt deze knop rechts onder het oranje blok 'Informatie voor nieuwe leden

Mijn BWV & Stoplicht

Je komt in het Leden Login scherm met het stoplicht. Zie plaatje hieronder.

|                                                                | LOG IN                         | PERSOONLIJK 🗸                                             | RESERVEER + SCHADE -                                                  |
|----------------------------------------------------------------|--------------------------------|-----------------------------------------------------------|-----------------------------------------------------------------------|
| Beste bezoeker, op deze pagir                                  | a kunt u als lid               | l van BWV de Eem inlog                                    | gen om naar het besloten deel van                                     |
| Geen lid? Bezoek dan de site y<br>opmerkingen ontvangen wij ze | www.bwvdeee<br>er graag. Via d | <u>em.nl</u> om uitgebreide inf<br>le CONTACT pagina zijn | ormatie over het roeien en zeilen bi<br>wij altijd voor u bereikbaar. |
| Inlaggon                                                       |                                |                                                           |                                                                       |
| Gebruikersnaam                                                 |                                |                                                           |                                                                       |
| gebruikersnaam                                                 |                                | < 1                                                       |                                                                       |
| Wachtwoord                                                     |                                |                                                           |                                                                       |
| wachtwoord                                                     |                                | $\leftarrow$                                              |                                                                       |
|                                                                |                                |                                                           | -                                                                     |
| Wachtwoord en/of gebrui                                        | kersnaam                       |                                                           |                                                                       |
| vergeten?                                                      | (cronddini                     | <del>-</del> 4                                            |                                                                       |
| NAAR BWV DE EEM                                                |                                |                                                           |                                                                       |
|                                                                |                                |                                                           |                                                                       |
|                                                                |                                |                                                           |                                                                       |

- **3)** Vul je gebruikersnaam in, in het tekstveld bij de rode pijl en nummer 1 Weet je je gebruikersnaam niet (meer), ga dan naar <u>STAP 2:...</u> (zie hieronder)
- **4) Vul je wachtwoord in,** in het tekstveld bij de blauwe pijl en nummer 2 Weet je je wachtwoord niet (meer), ga dan naar <u>STAP 2:...</u> (zie hieronder)

| 5) Ga met je muisaanwijzer naar de knop       | INLOGGEN | en klik erop         |
|-----------------------------------------------|----------|----------------------|
|                                               |          |                      |
| Als het inloggen gelukt is, krijg je te zien: | Inge     | logd als [Jouw Naam] |
| 'Ingelogd als [met jouw naam]'.               |          | ITLOGGEN             |
| Je kunt nu de reservering maken zoals         |          |                      |
| hierboven beschreven bij bladzijde 1 en verde | er.      |                      |

Als het inloggen niet gelukt is, kun je het nogmaals proberen. Misschien heb je een typfout gemaakt.

Herhaal de stappen **3) Vul je gebruikersnaam in** en **4) Vul je wachtwoord in** LET OP! Je moet nu ook een cijfer invullen, dit is het aantal ruitjes dat je telt.

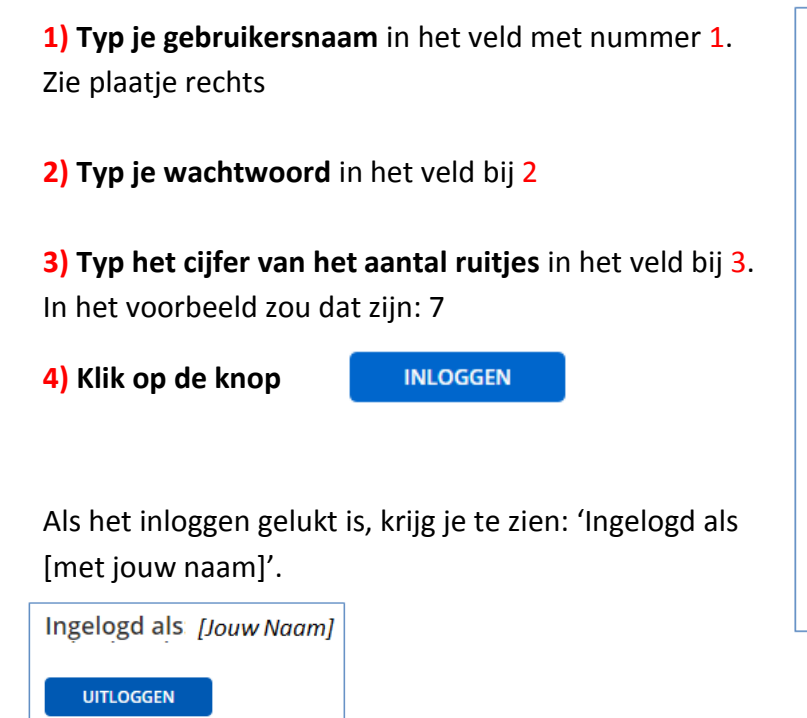

| Inloggen                      |   |
|-------------------------------|---|
| De logingegevens zijn onjuist |   |
| Gebruikersnaam                |   |
| gebruikersnaam                | 1 |
| Wachtwoord                    |   |
| wachtwoord                    | 2 |
| totaal aantal ruitjes         |   |
|                               |   |
|                               |   |

Je kunt nu de reservering maken zoals hierboven beschreven bij bladzijde 1 en verder.

# IK WEET MIJN GEBRUIKERSNAAM en/of WACHTWOORD niet of niet meer !

STAP 2: Ik weet mijn gebruikersnaam en/of wachtwoord niet meer en vraag een nieuwe aan

1) Ga naar het Leden Login scherm (Zie vorige blz. Stap 1) Links onder zie je het 'Inloggen' gedeelte (zie plaatje hiernaast)

2) Ga met de muisaanwijzer staan op de blauwe tekst
Wachtwoord en/of gebruikersnaam vergeten
(zie blauwe pijl en nummer 4 in het plaatje)

#### 3) Klik op deze tekst

NAAR BWV DE EEM

Zie volgende bladzijde.

| Gebruikersnaam                  |                |              |    |
|---------------------------------|----------------|--------------|----|
| gebruikersnaam                  |                |              | -1 |
| Wachtwoord                      |                |              |    |
| wachtwoord                      |                |              | -2 |
| INLOGGEN                        | €-3            |              |    |
| Wachtwoord en/of g<br>vergeten? | gebruikersnaam | $\leftarrow$ | 4  |

Je krijgt nu het volgende te zien onder 'Inloggegevens vergeten'

| mailadres             |  |
|-----------------------|--|
| totaal aantal ruitjes |  |
| VERZENDEN             |  |

#### 1) Typ jouw e-mailadres in het veld onder 'E-mailadres' .

Dit moet het e-mail zijn dat bekend is bij de ledenadministratie van BWV de Eem.

**2)** Typ het cijfer van het aantal ruitjes in het veld waarin staat 'totaal aantal ruitjes'. In het voorbeeld zou dat zijn: 6

3) Klik op de knop VERZENDEN

Je krijgt nu een email met instructie wat verder te doen.

# IK WEET MIJN E-MAILADRES BIJ BWV DE EEM niet of het lukt toch niet !

Weet je je emailadres niet meer zoals dat bekend is bij de ledenadministratie of heb je nog hulp nodig, stuur dan een bericht naar:

#### ledenadministratie@bwvdeeem.nl

Je wordt dan verder geholpen.

Succes!